## IMAP Mail on your MAC ID264

- 2. Click Add Account
- 3. Choose Other mail account
- 4. Continue
- 5. Add in your Name, Username, Password

| O Add a Mail account<br>To get started, fill out the following information: |               |          |         |  |
|-----------------------------------------------------------------------------|---------------|----------|---------|--|
| Name:                                                                       | JEANETTE WISE |          |         |  |
| Email Address:                                                              | name@exa      | mple.com |         |  |
| Password:                                                                   |               |          |         |  |
| Cancel                                                                      |               |          | Sign In |  |

- 6. Click Sign In
- 7. Select Account type as IMAP
- 8. Add mail servers (both should be mail.enterthewifi.com)

| Email Address:        | jwise@till.tech       |
|-----------------------|-----------------------|
| Username:             | Automatic             |
| Password:             | •••••                 |
|                       |                       |
| Account Type:         | імар ᅌ                |
| Incoming Mail Server: | mail.enterthewifi.com |
| Outgoing Mail Server: | mail.enterthewifi.com |

9. Click Sign in

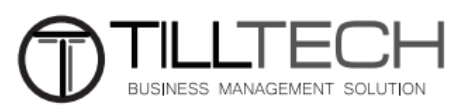